# Işte böyle LITTLE BIRD – 5 adım ile anaokulunda yeriniz hazır

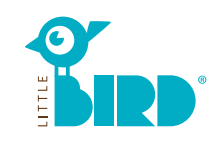

# Internetadresi: portal.little-bird.de/suche

LITTLE BIRD her zaman ve çok kolay evden yani bilgisayarınızdan, akıllı telefonunuzdan veya tabletinizden kullanılabilir. Tabii ki başvurunuzu bireyselde yapabilirsiniz.

#### LITTLE BIRD bir arama makinası dır:

Ebeveynler portalında ana okulları hakkında basitce bilgi alabilirsiniz – kayıt olma mecburiyeti olmaksızın.

#### LITTLE BIRD ile ana okulu yerini

**sorabilirsiniz:** Kayıdınızı yaptıkdan sonra boş yerleri bakabilme imkanınız var, hatta birkaç tane paralel bile araştırabilirsiniz. Bu durumda boş kreş yerleri varmı yokmu fark etmiyor.

### Arama

Baş sayfanın arama özelliklerine gerekli bilgileri verdikten sonra "eğitim arama" tuşuna tıklayın.

Değişik filitre etme imkanlarınız var:

- Çocuğun yaşı ve eğitim başslangıcı
- Kreşlerin adı

1

- Tam adresi (+çevresi)
- Okul semtindeki kreşlerin yeri
- Konut birliğinin tüm imkanları

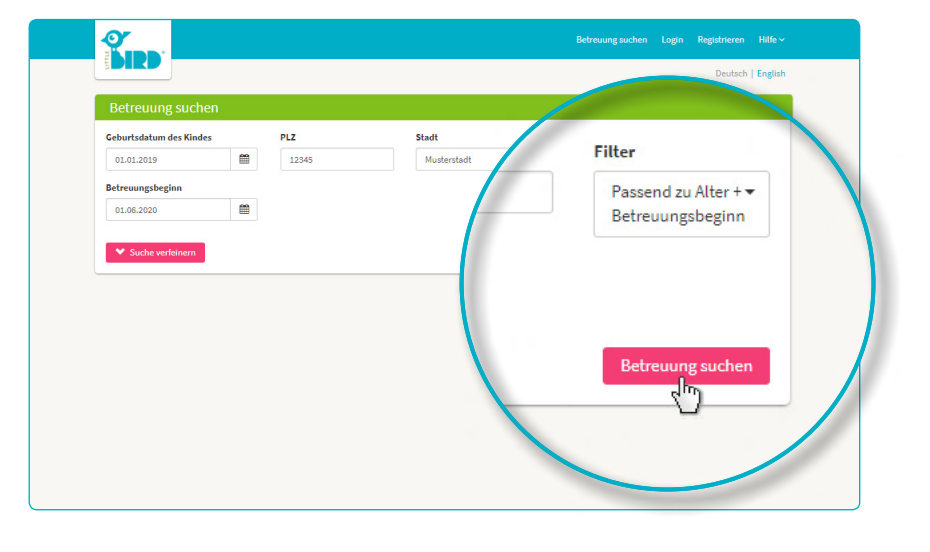

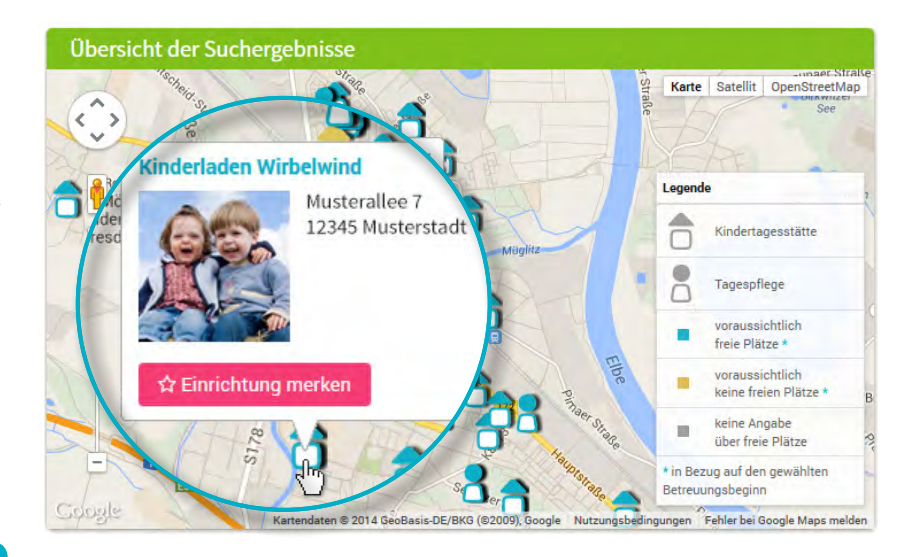

#### Suchergebnisse (22)

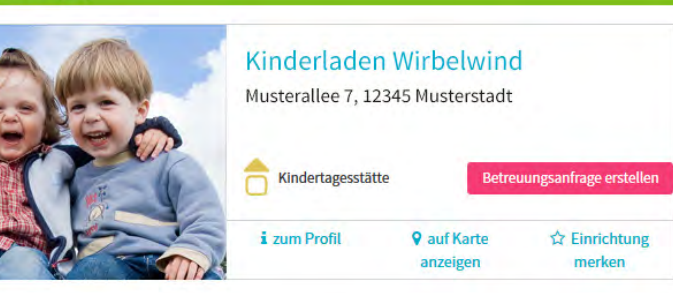

Tarama sonuçları interaktif haritada sembol ve alfabetik sıraya göre gösteriliyor.

Fare tıklamasıyla haritada sembol veya kreş yerinin bilgileri var örneğin:

- Kreş yerinin büyüklüğü
- Mesul olan kurum
- Açık olan vakitler
- Sunulan eğitim şekilleri
- Pedagojik tasarım

**Dikkat:** Kreş yerini hafızaya almak için daha önce mutlaka kaydınızı yapmış olmanız gerekiyor, ikinci şıkdaki açıklamaya bakın.

# Kayıt yapmak

Fare ile "kayıt yap" alanına tıklayıp navigasyon ile bir kereye mahsus özel bilgilerinizi verip kullanıcı profilini oluşturun.

- Çerezler ve java komut dosyası aktif olması gerekiyor
- User\_name (kullanım adınız) ve şifre (en az 8 simge, 1 büyük ve küçük harf) seçmelisiniz
- Tüm alanları doldurmalısınız (lütfen özellikle e-posta adresinizi hatasız girin, kayıttan sonra burdan bir onaylama bildirimi alacaksınız)
- Kullanım ve gizlilik bildirimini onaylayın
- Fare ile "kayıt et" alanına tıkla
- Onaylama posta özel kutusunda açıp tasdikleyin
- User\_name ve şifrenizle kayıt olun

#### Şimdi uygulayabilecekleriniz:

- Eğitim yerini hafızaya alabilirsiniz
- Aramanızı kayıt edebilirsiniz
- Eğitim talebinde bulunabilirsiniz

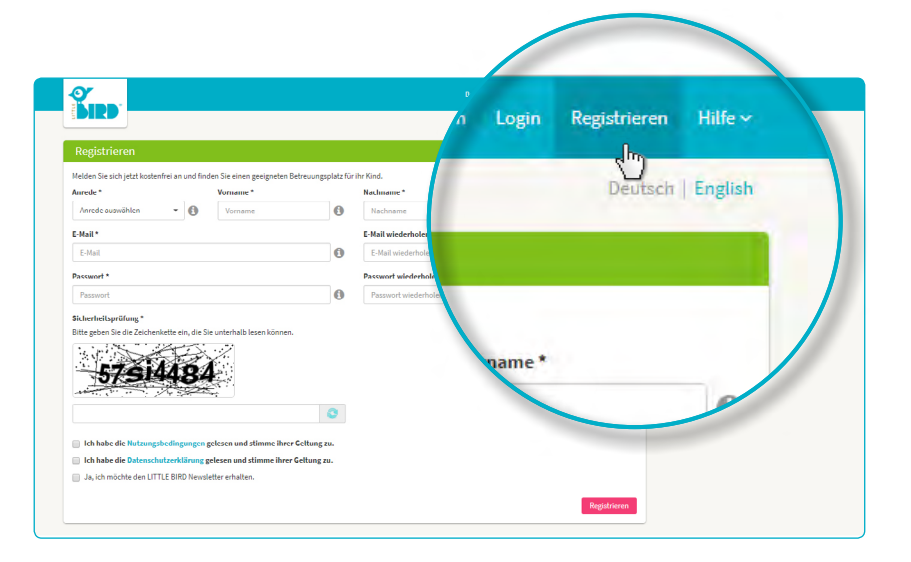

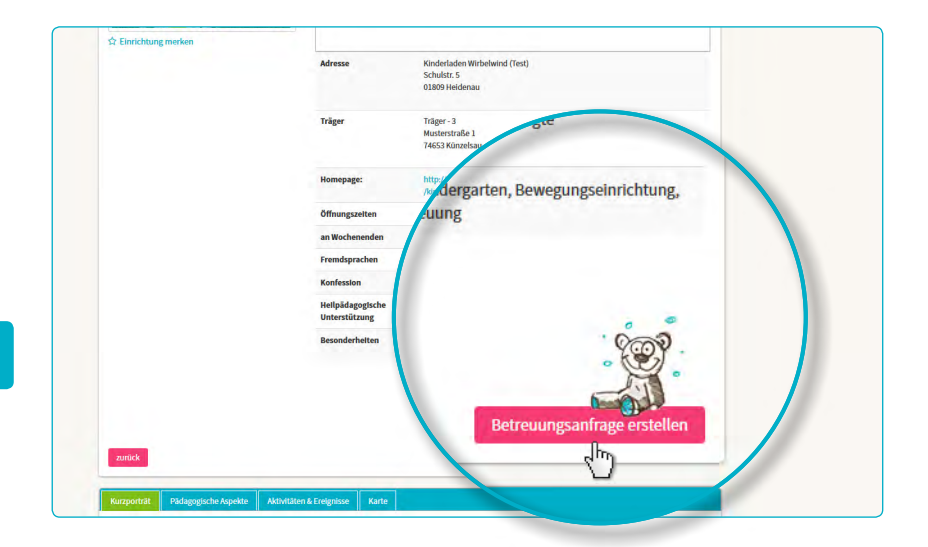

| Vormerkung            |                                   |                 |            |                                        |               |         |
|-----------------------|-----------------------------------|-----------------|------------|----------------------------------------|---------------|---------|
| Nur noch wenige Schi  | itte bis zu Ihrem Betreuungsplatz |                 |            |                                        |               |         |
| 1 .                   | 2 3                               | (4) (1)         | 5          | 6                                      | 7             |         |
| Vorgaben              | Vertragspartner Kind              | Betreuung Daten | prüfung    | Rechtlicher Hinweis                    | Senden        |         |
| Vormerkung in Einrich | künftiger Vertr                   | agsp            |            |                                        |               |         |
| L. zukünftig<br>Titel |                                   |                 |            | Familienstand *                        |               |         |
| Tite                  |                                   |                 | - 0        | Familienstand wählen                   | ,             | 0       |
|                       | tel.                              |                 |            | Sorgerecht für das Kind *              |               |         |
| 11                    | tet                               |                 |            | Sorgerecht auswählen                   | •             | 0       |
|                       |                                   |                 |            | Konfession                             |               |         |
| Vorr                  | name *                            |                 | 0          | Konfession wählen                      |               | 0       |
| м                     | aria                              |                 |            |                                        |               |         |
|                       |                                   |                 |            |                                        |               |         |
|                       |                                   |                 |            |                                        |               |         |
| Nac                   | nname                             |                 | en Schritt | für Schritt durch die Eingabe der Infe | rmationen an; | gezeigt |
| м                     | uster                             |                 |            | Straße*                                |               |         |
|                       |                                   |                 | 0          | Straße                                 |               | 0       |
| Bundes mõg            | licher abweichende                | r Coburtson     |            | Hausnummer *                           |               |         |
| mog                   | incher abweichende                | Gebuits         |            |                                        |               |         |

### eğitim talebinde bulunmak

Fare tıklaması ile "eğitim talebinde bulunmak" alanına tıklayınca şahsi bilgileriniz için giriş maskesi açılıyor.

- \*Bilgiler, zorunlu açıklamalar (velayet veliler/sonraki sözleşme ortakları, çocuk ve bakım ihtiyacı)
- isteğe bağlı eğitim biçim öncelikleri
- talebi gönder: eğitim yerine sizin verdiğiniz bilgiler ile kreş yeri için ilginiz haber ediliyor
- bu işlemi başka istenilen kuruluşlar ile tekrarlıyabilirsiniz (sayısı sınırlı olabilir)

Başka yer sormak için örnek hazırlamak istiyorsanız bilgilerinizi kayıt etmek için onayınızı vermeniz gerekiyor.

2

3

#### kayıt yenilenmesini beklemek

# Ana okulunda yerin kayıt yenilenmesini beklemek:

- gönderinizi yaptıkdan sonra kreş talebleriniz navigasyonda göndermiş olduğunuz talebler sıralanıyor
- eğitim dilekleriniz ilgili bakım yerlerine iletiliyor
- dilekte bulunduğunuz kreş yeri size bireysel olarak dönecektir (bu süreç kısada uzun da olabilir)

**Dikkat:** Ana okullarındaki yerlerinin tayinlerini kendileri yapıyorlar, LITTLE BIRD hiç bir şekilde etki yapma hakkına sahib değildir.

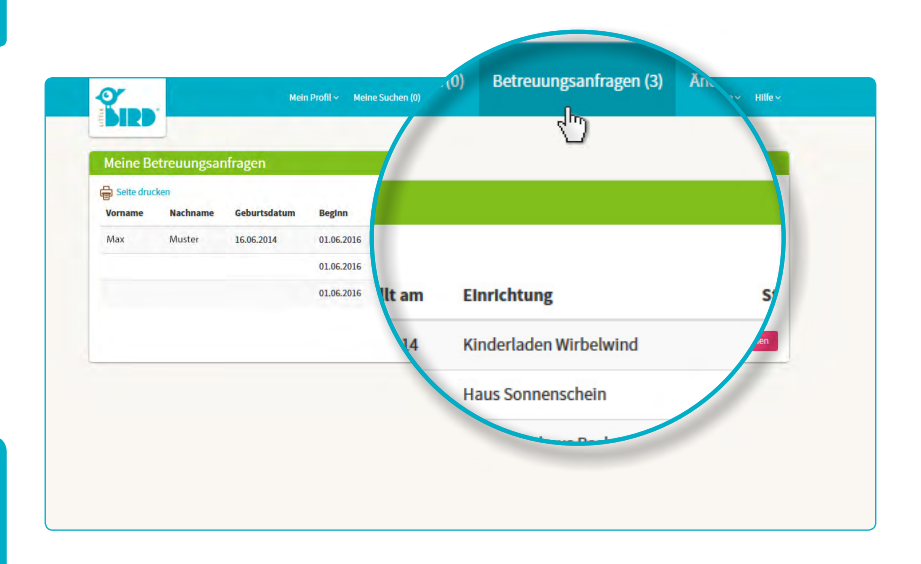

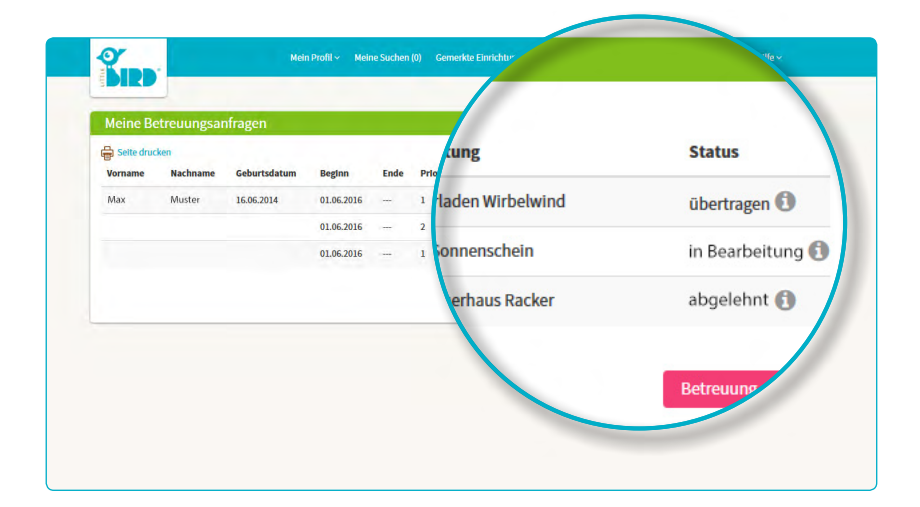

# Geri bildirim

#### Olasalık 1

5

 Tanışmak için davetiye: şayet önce kişisel bir konuşma olmadıysa.

> Ana okulunda yer teklifi: ebeveynler belirli bir zaman içinde teklif edilen yeri kabul veya iptal etmeleri gerekir. Bu süreç içinde tüm yeni talepler interaktif hale geçer.

- Kreşdeki yeri onaylanınca geri kalan talepler otomatikmen geçersiz durumuna geçiyor.
- Anlaşma

#### Olasalık 2

 Tanışmak için davetiye: şayet önce kişisel bir konuşma olmadıysa.

Kreş yeri teklifi: ebeveynler belirli bir zaman içinde teklif edilen yeri kabul veya iptal etmeleri gerekir. Bu süreç içinde tüm yeni talebler interaktif.

- **Red:** teklif edilen kreş yeri ebeveynler tarafından red edildikden sonra sistemde devreden çıkıyor, diğer talepler tekrar aktif hale geliyor.
- Ebeveynler tekrar yeni taleplerde bulunabilirler ve/veya diğer ana okulların geri bildirimlerini bekleyebilirler.

#### Olasalık 3

 Ana okulları kapasitelerinin gerekli sebeblerden dolayı olmadığını bildiklerinde talebi red edebilir.

**Red:** ebeveynler istedikleri ana okullarına yeni taleblerde bulunabilirler ve/veya diğer kurumların geri bildirimlerini bekleyebilirler.

# 4